# Sådan logger du på Lægevejen.dk

- Gå ind på <u>lægevejen.dk/Login?clinicId=20151</u> som er et specifikt link, der leder til Hejmdals side på lægevejen.dk. Hvis du logger ind via dette link, vil du efterfølgende login automatisk være tilknyttet Hejmdal.
- På loginbilledet ser du nedenstående login-billede:

| Hjælp til log                                                                                    | in Ny bruger                                                                                                    |  |  |
|--------------------------------------------------------------------------------------------------|----------------------------------------------------------------------------------------------------|--|--|
| Log ind m                                                                                        | ed NemID/MitID                                                                                                    |  |  |
| Du bliver videres<br>med din NemID,<br>Lægevejen.                                                | endt til NemLog-in, hvor du skal logge ind<br>hvorefter du bliver sendt tilbage til                                                                                |  |  |
| L                                                                                                | og ind med NemID/MitID                                                                                                    |  |  |
|                                                                                                  | ELLER                                                                                                    |  |  |
| L <mark>og ind</mark> med brugernavn                                                             |                                                                                                    |  |  |
| Log ina m                                                                                        | ed brugernavn                                                                                                    |  |  |
| Log ind herunder<br>bliver herefter be<br>pr. e-mail.                                            | ed brugernavn<br>r med cpr, brugernavn og adgangskode. Du<br>idt om at bekræfte via en engangskode                                                                 |  |  |
| Log Ind m<br>Log ind herunder<br>bliver herefter be<br>pr. e-mail.<br>CPR-nummer                 | ed brugernavn<br>med cpr, brugernavn og adgangskode. Du<br>dt om at bekræfte via en engangskode<br>Indtast CPR-nummer                                              |  |  |
| Log ind herunder<br>bliver herefter be<br>pr. e-mail.<br>CPR-nummer<br>Brugernavn                | ed brugernavn<br>med cpr, brugernavn og adgangskode. Du<br>dt om at bekræfte via en engangskode<br>Indtast CPR-nummer                                              |  |  |
| Log ind herunder<br>bliver herefter be<br>pr. e-mail.<br>CPR-nummer<br>Brugernavn<br>Adgangskode | ed brugernavn<br>med cpr, brugernavn og adgangskode. Du<br>dt om at bekræfte via en engangskode<br>Indtast CPR-nummer<br>Indtast brugernavn<br>Indtast adgangskode |  |  |

• Vælg "Log ind med brugernavn"

## Ny bruger?

- Hvis du ikke har en bruger, kan du vælge "Ny bruger" i øverste højre hjørne af loginboksen
- På Hejmdal kan vi også generere (eller genskabe) dette login til dig eller dit barn. Kontakt os på 3616 0500 eller <u>hejmdal@hejmdal.dk</u> hvis vi skal lave et login til dig.

#### Login

- I feltet "CPR-nummer" skal du angive CPR-nummer på den person, det vedrører. Drejer det sig om dit barn, er det således dit barns CPR-nummer, der skal indtastes.
- I feltet "Brugernavn" indtaster du brugernavnet, du enten selv har valgt eller fået udleveret af os på Hejmdal

• I feltet "Adgangskode" indtaster du adgangskoden, du enten selv har valgt eller fået udleveret af os på Hejmdal

Hver gang du logger ind, vil du møde dette skærmbillede:

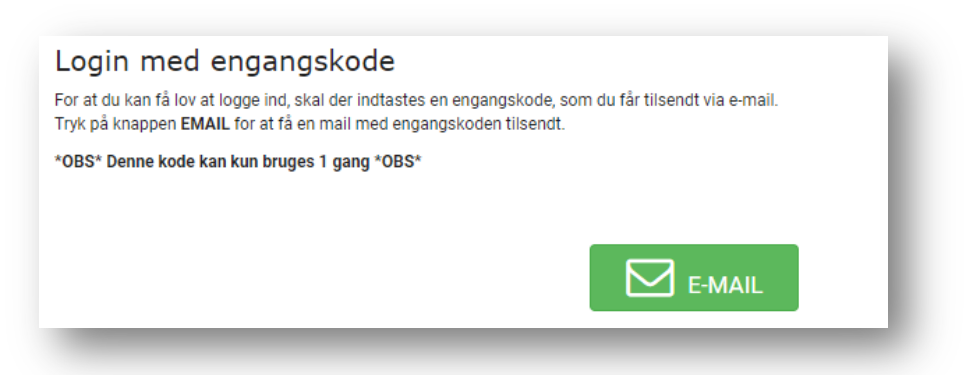

- Klik på den grønne firkant med teksten "E-MAIL"
- Lad dette internvindue stå uden at lukke det mens du i din mailindbakke på den mailadresse, du er oprettet på lægevejen.dk med, nu kan finde en mail med en engangskode på 4 cifre.
- Indtast engangskoden i feltet og tryk på "Log ind":

| Indtast den engangskode du ha<br>Du har modtaget en engangskode på mail. Denne skal du i | ar modtaget via e-mail.<br>ndtaste herunder for at få lov at logge ind. | - 1     |
|------------------------------------------------------------------------------------------|-------------------------------------------------------------------------|---------|
| BEMÆRK: Hold dette vindue åbent, mens du venter på ma                                    | ilen med koden.                                                         |         |
| *OBS* Denne kode kan kun bruges 1 gang *OBS*                                             |                                                                         |         |
|                                                                                          |                                                                         |         |
|                                                                                          | Indtast engangskode                                                     | Log ind |
|                                                                                          |                                                                         |         |

## Vælge Hejmdal som klinik

Login via dette specifikke link: <u>lægevejen.dk/Login?clinicId=20151</u> vil automatisk oprette dig på lægevejen.dk

Alternativt kan du gøre følgende:

I øverste højre hjørne finder teksten "KLINIKVALG" (ved siden af log ud-knappen):

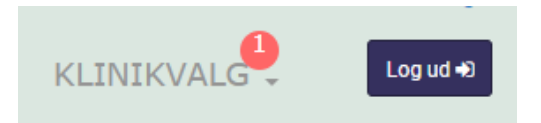

• Før musen hen over denne og få muligheden for at vælge "Tilmeld klinik" kommer frem:

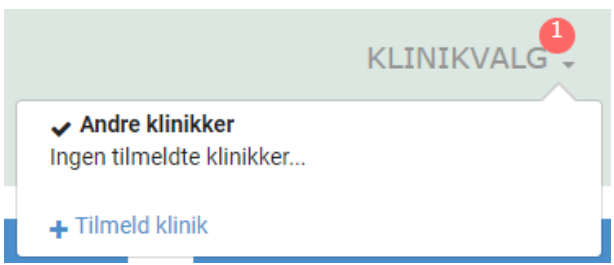

På næste skærmbillede skal du fremsøge Hejmdal.

- Vælg "Privathospital" som type •
- Vælg Region Hovedstaden på kortet NB: dette gælder uanset hvilken af Hejmdals klinikker du er • tilknyttet
- Scroll ned over de tilknyttede behandlere og vælg "Tilmeld klinik"
- Scroll ned og vælg "Bekræft" (det kan være nødvendigt at acceptere cookies for at kommet til • "Bekræft"-knappen)

Efterfølgende er det vigtigt, at du igen klikker på "KLINIKVALG" i øverste højre hjørne, hvor du kun kan klikke på "Hejmdal – psykiatri for børn, unge..." – og via dette kan du opstarte receptfornyelse.

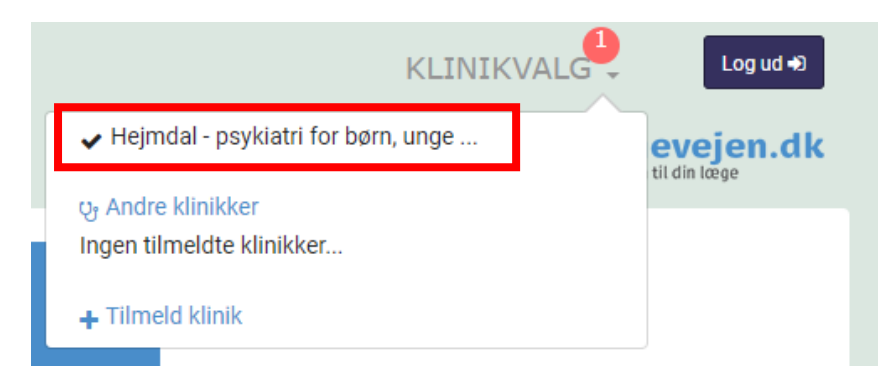

# Receptfornyelse

En bestilling af medicin ekspederes inden for tre hverdage. Skriv derfor i god tid - og hav gerne et lille depot af medicin derhjemme, så du altid har til nogle dage.

- Klik på den blå boks med teksten "Receptfornyelse". •
- På næste skærmbillede skal du evt. vælge Hejmdal under "Vælg klinik" •
- Dernæst skal du vælge en læge det er underordnet hvilken læge, du • vælger.
- Under punktet "Medicin" finder du din ordinerede medicin, som der kan søges fornyelse på. •
- Under "Udlevering" er udgangspunktet, at recepten lægges på receptserveren og efter godkendelse kan afhentes på et apotek efter dit ønske.
- Afslut fornyelsen ved at trykke på den blå knap "Send anmodning". •

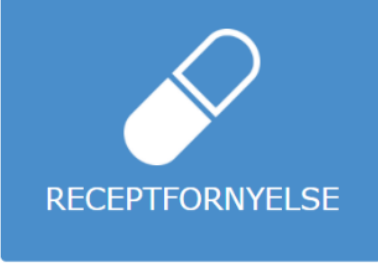

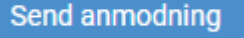

Tilmeld klinik